Page 1

# 今日の診療WEB版法人サービス ご利用ガイド

今日の診療WEB版をご利用いただき誠にありがとうございます。 本ガイドは、「今日の診療WEB版」のご利用者の方に向けたガイドとなります。

### 1 アクセス手順

①利用者用ページにアクセス

利用者用ページ(<u>https://top.islib.jp/bcs/li/sonoda-u/</u>)にアクセスします。

利用者用ページには、「今日の診療」(医薬品と対応病名検索オプション付きの場合は「今日の診療+ 医薬品と対応病名検索オプション」)の"ログイン"ボタンが表示されますので、そのボタンをクリックします。

| IGAKU-SHOIN<br>Library                                                      |                   |
|-----------------------------------------------------------------------------|-------------------|
| 園田学園女子大学 様<br>コンテンツは以下からご利用下さい。                                             |                   |
| 今日の診療(町用規約) ログイン                                                            | ー ログインを<br>_ クリック |
| *ご利用の前に必ず利用規約をご確認とださい。<br>※同時起動却によって、ログインでない、場合があります。<br>管理者は園田学園女子大学図書館です。 | 利用者用ページ           |
| Copyright Igaku-Shoin Ltd. All rights reserved.                             | _                 |

#### ②「今日の診療WEB版」が起動

"ログイン"ボタンをクリックすると別ウィンドウで「今日の診療WEB版」のページが表示されます。

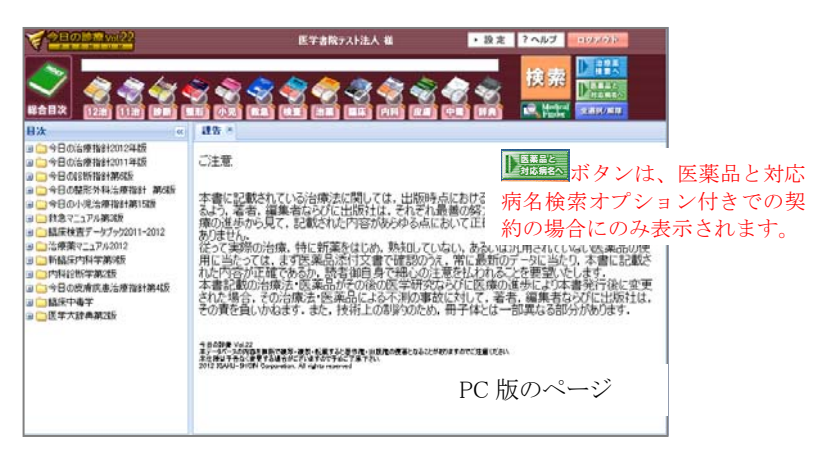

## 2 「今日の診療WEB版」の利用方法

「今日の診療WEB版」のご利用方法は、ページ上に表示される"ヘルプ"ボタンをクリックすることでご確認 いただけます。

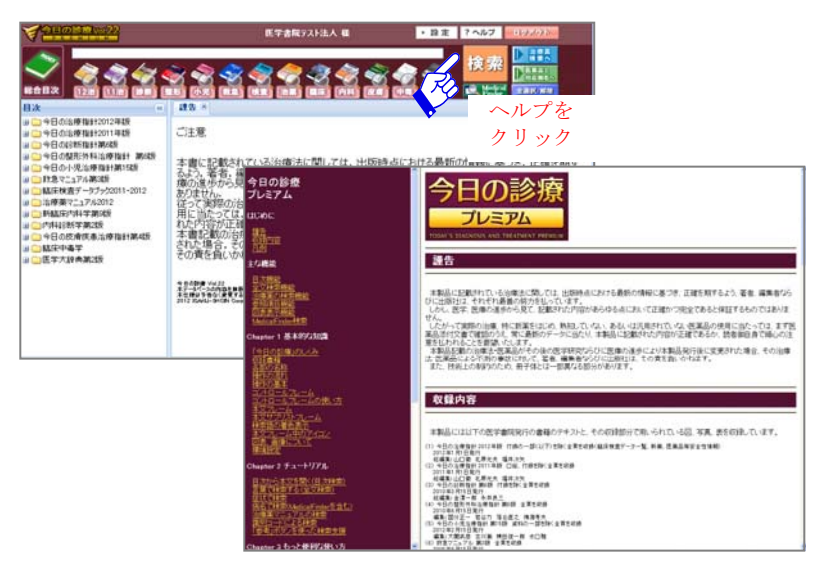

## 3 「今日の診療WEB版」の終了手順

ご利用を終了する際には「今日の診療WEB」ページの"ログアウト"ボタンをクリックください。または利用者

用ページに表示されたログアウトボタンをクリックください(ログアウト前に画面を閉じたときなど)。

| A 2110 1 1 1 1 2 2 2                                                                                                    | 医学者院テスト法人 私                                                                                                    | ・設定 ?へルフ                                                                                                    | 2015                                       |                     |
|----------------------------------------------------------------------------------------------------|----------------------------------------------------------------------------------------------------|----------------------------------------------------------------------------------------------------|--------------------------------------------|---------------------|
|                                                                                                    | )<br>()<br>()<br>()<br>()<br>()<br>()<br>()<br>()<br>()<br>(                                                                                                    |                                                                                                    | ログアウト                                      |                     |
| <ul> <li>■</li> <li>■</li> <li>■<th>まる。<br/>ご注意<br/>本面に記載されている治療法に関しては、<br/>なたみ、業者、編集者にかびに出版れて、<br/>感の通からなく、記載されている治療法に関しては、<br/>ないたまかな、<br/>といこ数単ので、よこ載定されてお言かない。<br/>といこ数単ので、まってあった。<br/>ににご該単ので、まってあった。<br/>まってあった。<br/>ないため、<br/>ないため、<br/>ないため<br/>ないため、<br/>ないため、<br/>ない</th><th>出版時点における最新の情報に基づき、<br/>それぞれ最適の努力を払っています。しか<br/>ゆっんに足いては強うつに定くのかく解<br/>特徴のこているい、あたいに見用されているい。<br/>学校のかで、等いまたのかく相当</th><th>をクリック<br/>正確を期す<br/>に数字を<br/>はするものでは<br/>医学のでは</th><th></th></li></ul> | まる。<br>ご注意<br>本面に記載されている治療法に関しては、<br>なたみ、業者、編集者にかびに出版れて、<br>感の通からなく、記載されている治療法に関しては、<br>ないたまかな、<br>といこ数単ので、よこ載定されてお言かない。<br>といこ数単ので、まってあった。<br>ににご該単ので、まってあった。<br>まってあった。<br>ないため、<br>ないため、<br>ないため<br>ないため、<br>ないため、<br>ない | 出版時点における最新の情報に基づき、<br>それぞれ最適の努力を払っています。しか<br>ゆっんに足いては強うつに定くのかく解<br>特徴のこているい、あたいに見用されているい。<br>学校のかで、等いまたのかく相当 | をクリック<br>正確を期す<br>に数字を<br>はするものでは<br>医学のでは |                     |
| □ ● 前加加3-144-#加加<br>● ● 与日改度成果。#加封第455<br>● ○ 经日改度成果。#加封第455<br>● ○ 经工作单字<br>■ 医平大球角第255                                                                                                    |                                                                                                    | GAKU SHOIN<br>Library                                                                                        | 5 mm. 20000                                |                     |
|                                                                                                    | 0000m<br>または =====                                                                                                    | 族 様<br>ノツは以下からご利用下さい。<br>圏はこのページに関い、きずロジアウトしてく)                                                              | 880.                                       |                     |
|                                                                                                    |                                                                                                    | 今日の診療<br>WEB版 今日の診療 (利用部                                                                                     | <u>ن</u> و<br>                             | ロヴイン<br>ロヴアウト       |
|                                                                                                    | ×                                                                                                    | ご利用の抑に合す利用規約をご確認とださい。<br>同時記納部によって、ログインできない場合があ                                                              | ilay.                                      |                     |
|                                                                                                    | 管理者                                                                                                    | は0000病院 000 です。                                                                                              | ロ<br>を                                     | · ク ア ワ ト<br>· クリック |
| Copyright Jpakur Shoin Utd. All nights reserved.                                                                                                    |                                                                                                    |                                                                                                    |                                            |                     |

ログインしたままですと、お申込みいただいた同時起動数の上限に達してしまい、他の利用者の方がログインできない場合がございます。一定時間操作がないときにタイムアウト設定で自動的にログアウトされます。

以上